## ใบแา้วข้อมูลการติดต่อขอวสมาชิก กบข.

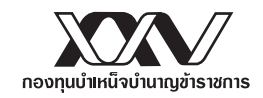

## ช่องทางหลัก : แจ้งข้อมูลการติดต่อผ่าน My GPF Application

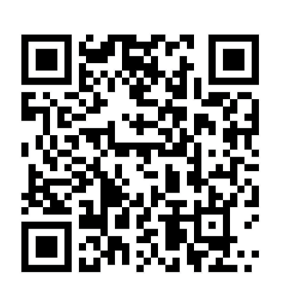

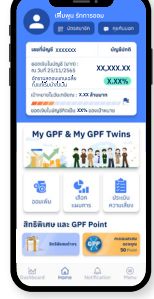

## ้บริการสมาชิก ครบววารบนสมาร์ทโฟน ครบ ว่าย ในมือคุณ

- ตรวาสอบยอดเวินของตนเองได้ตลอดเวลา
  - คำนวณเวินเพื่อการเกษียณ
- รับสิทธิพิเศษต่าม ๆ

วิธีการดาวน์โหลด My GPF Application

วิธีที่ 1 สแกน QR code ด้านซ้าย

วิธีที่ 2 เข้า Play Store หรือ App Store แล้วพิมพ์ค้นหาคำว่า "กบข"

## ขั้นตอนลงทะเบียน My GPF Application

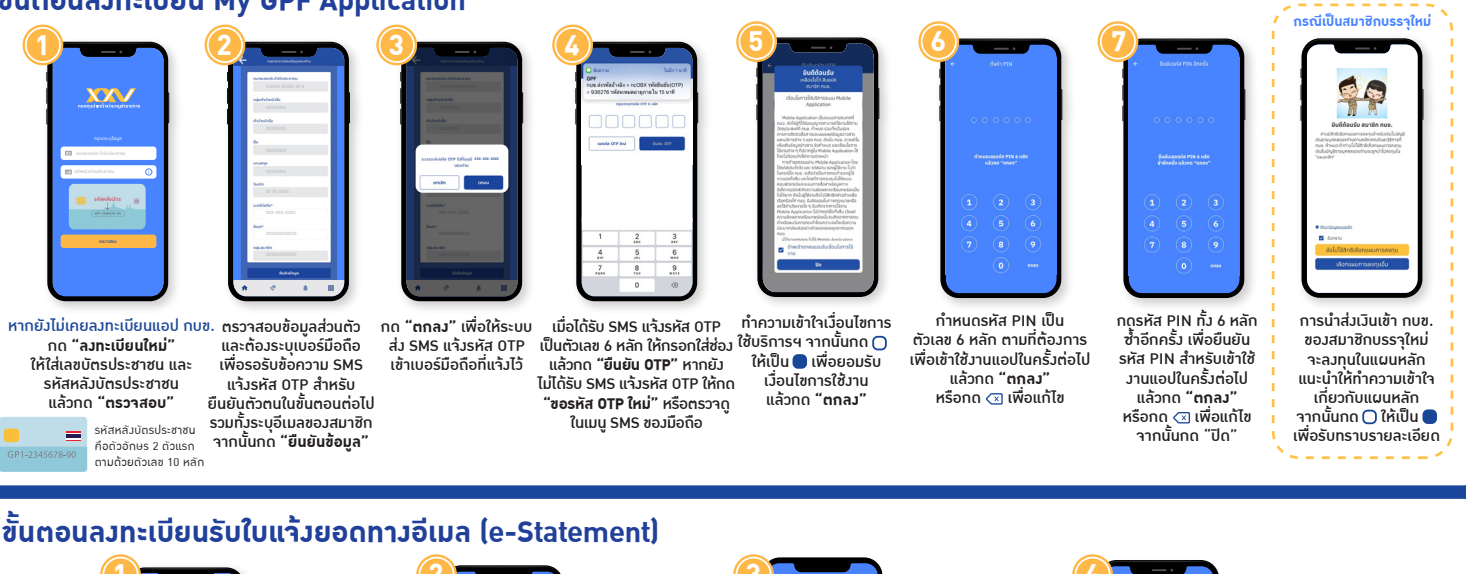

 With the second second sec

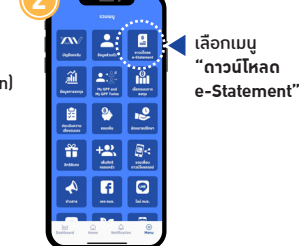

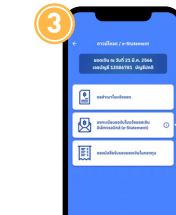

 เลือกเมนู
"ซอรับใบแว้มยอดทางอีเมล (e-Statement)"

Image: Contract of the state of the state of the stat

ตรวาสอบอีเมล และ เบอร์มือถือ

้าากนั้นกดปุ่ม "**ลมทะเบียน**"

ุ กรณีไม่สะดวกแา้งข้อมูลผ่านซ่อมทางหลัก โปรดกรอกข้อมูลด้านล่างให้ครบด้วนแล้วนำส่ง กบฃ. โดยตรงที่ ฝ่ายทะเบียนสมาชิกด้านรับ กองทุนบำเหน็าบำนาญข้าราชการ ตู้ ปณ. 87 ปณฝ.พัฒนพงษ์ กรุงเทพฯ 10506

| ชื่อ - นามสกุล (นาย, นาง, นาง     | สาว, ยศ)                |         |                |        |              |   |
|-----------------------------------|-------------------------|---------|----------------|--------|--------------|---|
| เลขประจำตัวประชาชน 📃              |                         |         |                |        |              |   |
| วัน/เดือน/ปี (พ.ศ.) เกิด 🔲        |                         |         |                |        |              |   |
| <b>ที่อยู่ที่ติดต่อได้</b> เลขที่ | ห้องที่                 | หมู่ที่ | อาคาร          |        | _ หมู่บ้าน   |   |
| ตรอก                              | ซอย                     |         | ถนน            |        | ตำบล/แขวง    |   |
| อำเภอ/เขต                         | จังหวัด                 |         |                |        | รหัสไปรษณีย์ |   |
| อีเมล                             |                         |         | โทรศัพท์มือถือ |        |              |   |
|                                   | ลงชื่อคำรับรองของสมาชิก |         |                |        |              |   |
|                                   |                         |         |                | ( _    |              | ) |
|                                   |                         |         |                | วันที่ |              |   |